# FYDO Clinic Update - 12/06/2025

### **SMS** Automation - Additional filter option

An enhancement has been made to **Settings > SMS Automation**, with the addition of new filtering option. FYDO now allows users to filter SMS automation rules by **Appointment Type**, offering greater flexibility and control in message targeting. This filter option is available within the **"To Confirm Appointment"** SMS condition, making it easier to tailor confirmation messages to specific appointment types.

×

For previous updates, please visit <a href="https://wiki.fydo.cloud/updates-clinic/">https://wiki.fydo.cloud/updates-clinic/</a>

## FYDO Clinic Update - 17/04/2025

### **Patient Screen - Further Re-Order Options**

In the Patient Screen, the section originally known as "Other Information" has been split into two sections: **"Personal Information"** and **"Other Information"**. This update allows you to better tailor the screen to your needs using our **Reorder Content** feature.

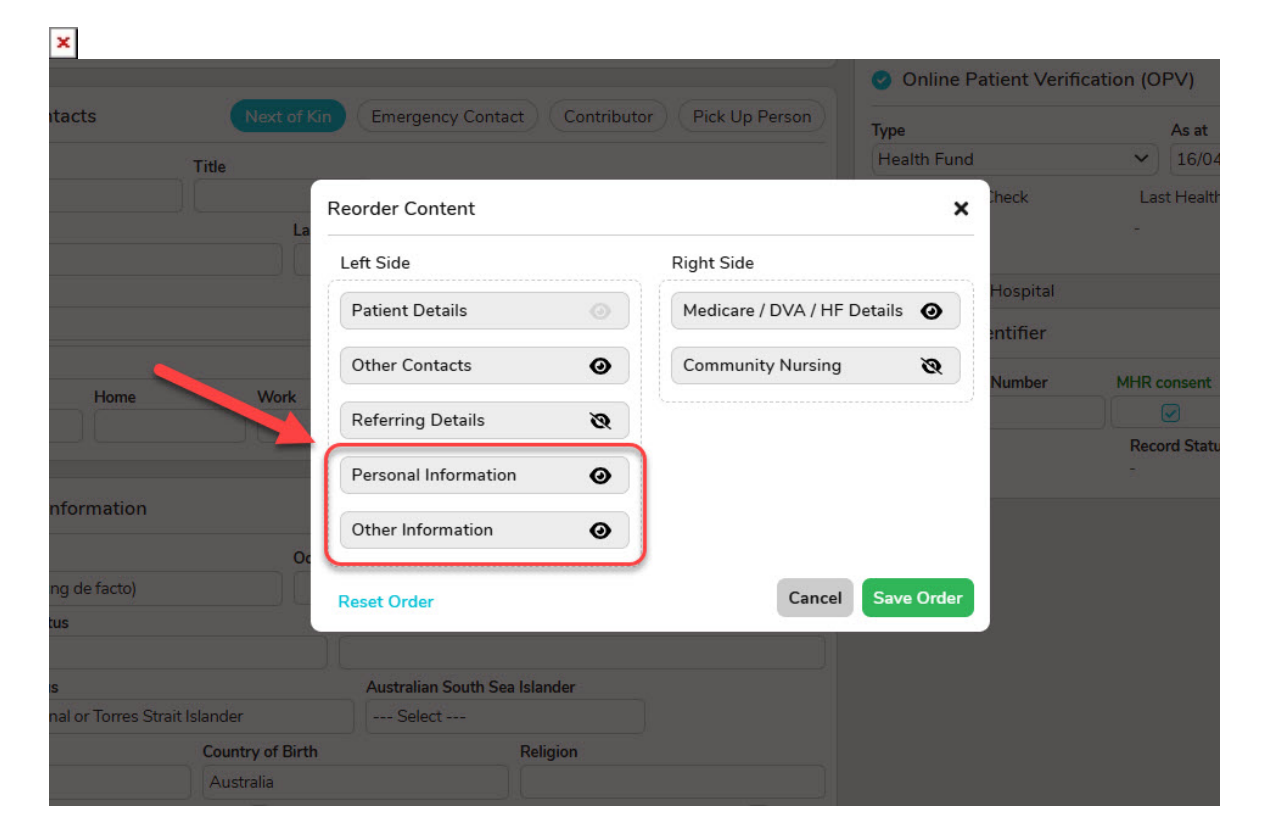

## FYDO Clinic Update - 11/04/2025

### **Improvement to the Pension/Concession Card Alert**

We've improved this feature to now apply across all bill types.

The **Clinical Billing** screen has been enhanced to display a helpful alert when billing a patient that holds a Pension/Concession Card. FYDO will now show an alert next to the **Add Items** button. This aims to assist users in improving accuracy when choosing a fee level and entering MBS item numbers.

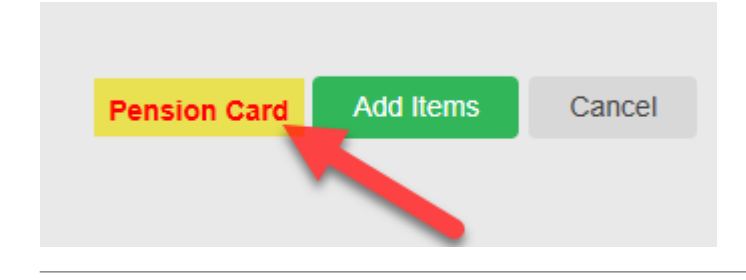

For previous updates, please visit https://wiki.fydo.cloud/updates-clinic/

# FYDO Clinic Update - 28/03/2025

### **New Pension/Concession Card Alert**

We've improved the **Clinical Billing** screen to display a helpful alert when billing to Medicare. If a patient holds a Pension/Concession Card, FYDO will now show an alert next to the **Add Items** button. This alert will assist users in improving accuracy when adding MBS item numbers.

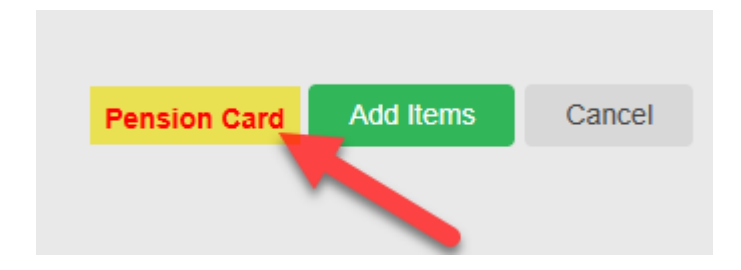

# FYDO Clinic Update - 21/03/2025

## **Waitlist Additions**

Users can now add appointments directly from the **Waitlist!** This new feature is available in the **Right-Click Menu** when using the **Appointments Screen.** 

| SMITH, John | Consult Room 1 Consult | t Room 2 |                                             |           |
|-------------|------------------------|----------|---------------------------------------------|-----------|
| Time        | Name                   | Notes    | A                                           | рр. Туре  |
| 9:00 AM     |                        |          | С                                           | onsult    |
| 9:30 AM     |                        |          |                                             | onsult    |
| 10:00 AM    |                        | _        | Make an Appointment<br>Create from Waitlist | nsult     |
| 10:30 AM    |                        |          | Edit Appointment                            | <br>isult |
| 11:00 AM    |                        |          | Cut Appointment                             | nsult     |
| 11:30 AM    |                        |          | Paste Appointment                           | Isult     |
| 12:00 PM    |                        |          | Arrived (Patient In)                        | sult      |
| 12:30 PM    |                        |          | Unarrived<br>Seen by doctor                 | acult     |
| 12.30 FIV   |                        |          | Un-seen by doctor                           | isuit     |
| 1:00 PM     |                        |          | Confirmed<br>Send SMS                       | isuit     |
| 1:30 PM     |                        |          | Check List                                  | isult     |

Selecting this option will open a pop-up displaying all **Waitlist patients available for the selected day.** Their mobile phone number is displayed to make it quick and easy to contact the patient if needed.

×

Double-clicking on a patient opens the **Make Appointment Screen**, where details can be added to complete the booking.

Once the booking is made and the user clicks **Save**, another pop-up will appear, prompting them to decide whether to **Delete from waitlist** and/or **Delete Future Appointments** – ensuring a seamless and efficient transition from Waiting to Booking.

×

## **New User Group Access Levels**

We've introduced new options to the User Group > Access Levels for the Data I/O function.

×

By default, these new options will mirror the current access levels that all users have in FYDO. Clinics can adjust these permissions as needed.

### **End of Day Banking Improvements**

The **MRN** is now displayed in the **End of Day Banking** Report as an additional form of identification.

×

For previous updates, please visit <a href="https://wiki.fydo.cloud/updates-clinic/">https://wiki.fydo.cloud/updates-clinic/</a>

## FYDO Clinic Update - 07/02/2025

## **Clinical Notes Templates**

A new access level now governs **Clinical Notes Templates**. This access level inherits the settings already assigned to the **User Group** for **Templates**.

×

For previous updates, please visit <a href="https://wiki.fydo.cloud/updates-clinic/">https://wiki.fydo.cloud/updates-clinic/</a>

# FYDO Clinic Update - 24/01/2025

## **Patient Audits**

Additional audit logs have been added when amendments are made to the patient screen. New logs include:

- Preferred Name
- Title

- Pronoun
- Home Phone
- Work Phone
- Mobile
- Email
- DOB Estimate

#### ×

## New Token

We've now added a **Due Date** token for invoices. This new token will automatically calculate an invoice due date based on the invoice accounting period date + xxx number of days.

To add a **Due Date** to invoices, download the required invoice templates, add the token **<<InvDueDate>>** and then upload the updated templates back into FYDO.

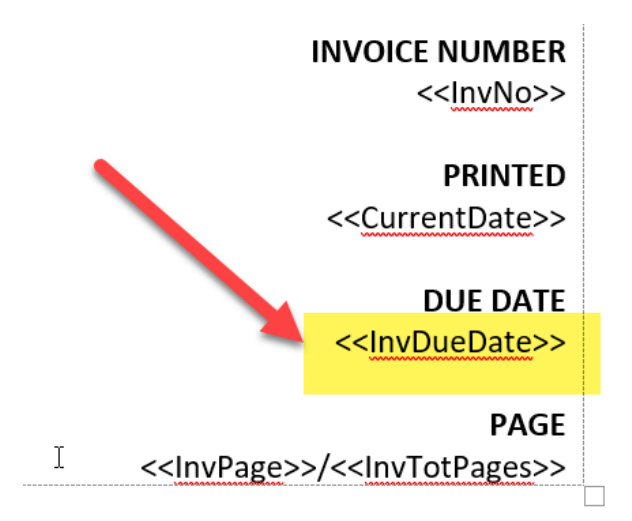

Next, specify the number of days from the invoice date until it is due. Navigate to **Settings > System Configuration** and enter the desired value in the "Invoice Due In Days" field.

| Clinic   |                        |                    |   |
|----------|------------------------|--------------------|---|
|          | Booking                |                    |   |
|          | Arrived                |                    |   |
|          | Seen by Doctor         |                    |   |
|          | Billed                 |                    |   |
| In       | voice Group Mandatory  |                    |   |
| <b>N</b> | Patient Claims mode    | Store and Forward  | * |
|          | Claiming Payment Date  |                    |   |
|          | Default Fee Level      | Level 1 - MBS 100% | * |
|          | Iculate Dental Benefit |                    |   |
|          | Invoice Due In Days    | 30                 |   |

FYDO will now automatically calculate and apply accurate due dates to invoices!

If you need assistance setting up the **Due Date** token, our friendly FYDO support team is here to help! Feel free to reach out to us via: **Email:** <u>support@alturahealth.com.au</u> **Phone:** (02) 9632 0026

For previous updates, please visit <a href="https://wiki.fydo.cloud/updates-clinic/">https://wiki.fydo.cloud/updates-clinic/</a>

# FYDO Clinic Update - 16/01/2025

### **Recurring Appointment Feature**

Users can now utilise the **Make Recurring** feature to add multiple bookings for the same patient on a **daily, weekly, monthly** or **yearly** basis. Appointments can even be made on certain days of the week, e.g. Mondays, Wednesdays and Fridays.

| Brooks, Bo | b               | C Appo | ointment Deta      | ils |              |           |                |   |
|------------|-----------------|--------|--------------------|-----|--------------|-----------|----------------|---|
| MRN        | 110             | Locat  | tion               |     |              |           | Booking Code 1 |   |
| File No    | -               | Kloe   | e's Private Clinic |     |              | ~         |                | ~ |
| DOB        | 21/06/1962 (63) | Docto  | or / Room / Walk-I | n   |              |           | Booking Code 2 |   |
| Sex        | Male            | Smi    | th, John           |     |              | ~         |                | ~ |
| Address    | (Hover to view) | Date   |                    |     | Time         |           |                |   |
| Mobile     | 0404 444 444    | 14/0   | 01/2025            | Ë   | 10:30 AM     | 0         |                |   |
| Medicare   | 2111-11111-1 () | Арро   | ointment Type      |     | Make Recur   | ring Mins |                |   |
| Veterans   | -               | Star   | ndard              |     | ~            | 30        |                |   |
| Fund Code  | NIB             | Billin | g Type             |     | Fee Level    |           |                |   |
| Fund No    | 123457          | Med    | dicare             | ~   | 1 - MBS 100% | b         |                |   |
| ID         | New             | Charl  | klint              |     |              |           |                |   |

# Appointments in a recurring series also include additional options for **Edit Appointments** or **Delete Appointments**.

| SMITH, Joł | Consult Room 1                              | Consult Room 2                  | SMITH   | I, John Consult Room 1           | Consult Room 2                                                         |
|------------|---------------------------------------------|---------------------------------|---------|----------------------------------|------------------------------------------------------------------------|
| Time       | Name                                        | Notes                           | Time    | Name                             | Notes                                                                  |
| 9:00 AM    |                                             |                                 | 9:00 AI | N                                |                                                                        |
| 9:30 AM    |                                             |                                 | 9:30 AM | N                                |                                                                        |
| 10:00 AM   |                                             |                                 | 10:00 A | M                                |                                                                        |
| 10:30 AM   | Make an Appointment                         |                                 | 10:30   | Make an Appointment              | <u>Bob</u>                                                             |
| 11:00 AM   | Edit Appointments                           | This Appointment                | 11:00   | Edit Appointments >              |                                                                        |
| 11:30 M    | <u>C</u> opy Appointment<br>Cut Appointment | All Appointments in this series | 11:30   | Cut Appointment                  |                                                                        |
| 2:00 PM -  | Paste Appointment                           |                                 | 12:00 - | Paste Appointment                |                                                                        |
| 12:30 PM   | Arrived (Patient In)                        |                                 | 12:30   | Arrived (Patient In)             |                                                                        |
| 1:00 PM    | Unarrived<br>Seen by doctor                 |                                 | 1:00 P  | Unarrived<br>Seen by doctor      |                                                                        |
| 1:30 PM    | Un-seen by doctor                           |                                 | 1:30 P  | Un-seen by doctor                |                                                                        |
| 2:00 PM    | Invoiced                                    |                                 | 2:00 P  | Invoiced                         |                                                                        |
| 2:30 PM    | <u>S</u> end SMS<br>Check List              |                                 | 2:30 P  | <u>S</u> end SMS<br>Check List > |                                                                        |
| 3:00 PM    | Chart Label >                               |                                 | 3:00 P  | Chart Label >                    |                                                                        |
| 3:30 PM    | Wristband >                                 |                                 | 3:30 P  | Delete Appointments              | This Appointment                                                       |
| 4:00 PM    | Documents<br>Create Letter                  |                                 | 4:00    | Documents<br>Create Letter       | This and all following Appointments<br>All Appointments in this series |
| 4:30 PM    | Quick Form                                  |                                 | 4:30 P  | Quick Form                       |                                                                        |
|            | <u>B</u> ill                                |                                 |         | <u>B</u> ill                     |                                                                        |
|            | IFC                                         |                                 |         | IFC                              |                                                                        |
|            | OEC                                         |                                 |         | <u>o</u> ec                      |                                                                        |

### **Patient Screen Improvements**

A great new feature has been introduced to the **Patient Screen** to avoid simultaneous edits by multiple users. If a record is being edited, other users attempting to access it will receive a pop-up

notification and will be prevented from making changes.

×

Additionally, if a user has the Patient Screen open, and changes are made to the record while they are viewing it, they will be alerted when they click "Edit". This ensures they are aware of any updates to the information.

×

For previous updates, please visit <a href="https://wiki.fydo.cloud/updates-clinic/">https://wiki.fydo.cloud/updates-clinic/</a>

# FYDO Clinic Update - 10/01/2025

## **Outstanding Debt Alert**

Clinics can now set an alert to flag patients with outstanding balances over a specified number of days when booking appointments. To enable this feature, go to **Settings > System Configuration**, then enter a value in the '**Alert when making an appointment if money outstanding > than**' field and specify the number of days in the '**Alert when money outstanding is X days outstanding**' field.

| SETTINGS > SYSTEM CONFIG          | URATION       |                   |               |                    |
|-----------------------------------|---------------|-------------------|---------------|--------------------|
| System Configuration SN           | IS Account    | Counters          | Administrator | Email Notification |
| General                           |               |                   |               |                    |
| Auto Logout Time                  | 30            |                   |               |                    |
| Auto File Numbering               | No            |                   |               | ~                  |
| Appointment Display Time          | Show 12 hou   | r time            |               | *                  |
| Appointment Tabs                  | Surname, Fir  | st name – One lin | e             | *                  |
| Report Group Name                 | Kloes Private | Clinic            |               |                    |
| IFC Document Type                 | IFC           |                   |               | *                  |
| Default Document Type             |               |                   |               | *                  |
| Holding Bay Document Type         |               |                   |               | ~                  |
| Preadmit Document Type            | Admission Fo  | orm               |               | ~                  |
| OEC Document Type                 | OEC           |                   |               | ~                  |
| ОЕС Туре                          | Both Fund an  | nd Medicare       |               | ~                  |
| Raise Ticket Email                |               |                   |               |                    |
| Raise Ticket Location             |               |                   |               | *                  |
| Alert when making an appointment  | 0.00          |                   |               |                    |
| if money outstanding > than       |               |                   |               |                    |
| Alert when money outstanding is X | 0             |                   |               |                    |
| SSO as Mandatory                  | )             |                   |               |                    |

## New feature within Patient Lookup

From the **Appointments screen**, when using the **Patient Lookup**, users can now easily view the last 5 clinic and hospital bookings for a patient. To view this information, simply click the grey arrow at the end of the patient's line to expand and view the patient's 5 most recent upcoming/past clinic and hospital bookings.

| atient Looku | p           |             |              |            |                    |             |              |
|--------------|-------------|-------------|--------------|------------|--------------------|-------------|--------------|
| Patient OC   | other 🟮 🔍 k | kloe        |              | Search     | Make Dummy Appoint | tment Creat | e New Patien |
| Surname      | Firstn      | ame MRN     | FileNo       | Address    |                    | DOB         | Ag.          |
| Test         | Kloe        | 301         |              | 123 Test D | ive DARLING        | 23/03/1990  | 34           |
| Date         | Time        | Арр Туре    | Doctor       |            | Location           |             | Cancelled    |
| 27/02/2025   | 10:30 AM    | GP          | Packer, Jame | es         | Westmead Clinic    |             | -            |
| 30/01/2025   | 12:00 PM    | GP          | Packer, Jame | es         | Westmead Clinic    |             | -            |
| 09/01/2025   | 11:30 AM    | GP          | Packer, Jame | es         | Westmead Clinic    |             | -            |
| 15/10/2024   | 11:00 AM    | test        | Packer, Jame | es         | Westmead Clinic    |             | -            |
| 10/09/2024   | 09:00 AM    | New Patient | Packer, Jame | es         | Westmead Clinic    |             | -            |
| Date         | Time        | Proc Notes  | Theatr       | e          | Location           | Adm#        | Cancelled    |
| 30/01/2025   | 09:00 AM    | Cataract    | Theatr       | e 3        | Victorian Hospital | 1578        | -            |

For previous updates, please visit <a href="https://wiki.fydo.cloud/updates-clinic/">https://wiki.fydo.cloud/updates-clinic/</a>

# FYDO Clinic Update - 12/12/2024

## **Custom View Additions**

New fields are now available for display in the Appointment Screen Custom Views, including:

- Patient's Age
- Referring Doctor Details (from the Edit Appointment Screen)
- Referral Date (highlighted in \_\_\_\_\_ if expired)

| Consult Room | 1 Consult Room 2 SMITH, John |     |                  |            |
|--------------|------------------------------|-----|------------------|------------|
| Time         | Name                         | Age | Referring Doctor | Ref Date   |
| 9:00 AM      | BROOKS, Bob                  | 62  | Ellis, James     | 01/06/2024 |
| 9:30 AM      | JONES, Sandra                | 34  | Allen, Jennifer  | 02/12/2024 |
| 10:00 AM     |                              |     |                  |            |

## Waitlist Feature

FYDO now includes a **Waitlist** feature that clinics can use to maintain a list of patients waiting for an appointment time.

| « Q »       | Search                   | ,     | Thursday, 12 December 2024<br>NUMBER OF APPOINTMENTS 2 I TOTAL MINUT | ES 60 of 480 Mins |        | ALL | INDIVIDUAL | WEEKLY | IST WAITLIST |
|-------------|--------------------------|-------|----------------------------------------------------------------------|-------------------|--------|-----|------------|--------|--------------|
| SMITH, John | Consult Room 1 Consult R | pom 2 |                                                                      |                   |        |     |            |        |              |
| Time        | Name                     | Notes | Арр. Туре                                                            | Length            | Letter | С   | Arrived    | Inv    |              |
| 9:00 AM     | BROOKS, Bob              |       | Consult                                                              | 30                |        |     |            |        |              |
|             | 101150.0                 |       | e 1                                                                  | ~~                |        |     |            |        |              |

This **Waitlist** can be accessed from the **Appointments Screen**, allowing patients to be added along with details about the type of appointment they require.

| Ар | pointments    |             | 3 patients on waitlist | Thursday, 12 Dec 2024 | Waitlist 🗸   |             |                      |            |            |       |
|----|---------------|-------------|------------------------|-----------------------|--------------|-------------|----------------------|------------|------------|-------|
| 0  | Patient Name  | Doctor      | Location               | Available Days        | Mobile       | Future Appt | Notes                | ld Patient | Added On   |       |
| 0  | JAMES, LEON   | Any Doctor  | Kloe's Private Clinic  | MTWTFSS               | 0412-121-212 | 23/01/2025  | Requires an appt ASA | • 1        | 2/12/2024  | ••• ^ |
| 0  | BROOKS, Bob   | SMITH, John | Kloe's Private Clinic  | MTWTFSS               | 0404-444-444 | 31/12/2024  |                      | 1          | .2/12/2024 | •••   |
| 0  | JONES, Sandra | Any Doctor  | Kloe's Private Clinic  | MTWTFSS               | 0412-345-678 |             |                      | 1          | .2/12/2024 | ••• , |

Details that can be logged include:

- **Priority Level** of their appointment
- Preferred Doctor
- Available Days the patient can attend
- Whether the patient already has a **Future Appointment** booked
- Any **Notes** relating to the entry

#### Add to Waitlist - Sandra Jones Previous: Smith

| Kloe's Private Clinic     |
|---------------------------|
| Low                       |
| Select Doctor             |
| MTWTFSS                   |
| Select Future Appointment |
|                           |
| Cancel Add Waitlist       |
|                           |

## **New Practice Fields**

New fields have been added to **Practices**:

• Mailing Address

F

• Mailing Suburb

| actice Details  |                      |    |      |  |
|-----------------|----------------------|----|------|--|
| Number          | 2                    |    |      |  |
| Practice Name   | Happy Medical Centre |    |      |  |
| Address Line 1  | 66 Happy Lane        |    |      |  |
| Address Line 2  | 123                  |    |      |  |
| Suburb          | BUNBURY              | SA | 5266 |  |
| Mailing Address | PO BOX 123           |    |      |  |
| Mailing Suburb  | BUNBURY              | SA | 5266 |  |

For previous updates, please visit <a href="https://wiki.fydo.cloud/updates-clinic/">https://wiki.fydo.cloud/updates-clinic/</a>